| Økonomi● Hano                                                       | licap <ul> <li>Forløbsbeskrivel</li> </ul>                            | se                                                         |  |  |  |  |
|---------------------------------------------------------------------|-----------------------------------------------------------------------|------------------------------------------------------------|--|--|--|--|
| Forudsætninger                                                      | for økonomifunktionern                                                | e i Handicap                                               |  |  |  |  |
| Hiælpeforanstaltning                                                |                                                                       |                                                            |  |  |  |  |
| Hjælpeforanstaltning                                                | Der skal være oprettet<br>hjælpeforanstaltning på side<br>921.        | ALT + Q →921                                               |  |  |  |  |
| Fremsøg                                                             | Søg hjælpeforanstaltningen                                            | Se Huskeseddel:                                            |  |  |  |  |
| hjælpeforanstaltning                                                | frem og vælg på listen.                                               | H_02_Søg hjælpeforanstaltning side921                      |  |  |  |  |
| Opret<br>hjælpeforanstaltning                                       | Hvis det er en ny<br>hjælpeforanstaltning så opret ny<br>på side 921. | Se Huskeseddel:<br>H_08_Opret_Hjælpeforanstaltning_side921 |  |  |  |  |
| Der skal være tilknyttet gyldige satser til hjælpeforanstaltningen. |                                                                       |                                                            |  |  |  |  |
| Satser                                                              | Der skal være tilknyttet satser til                                   | Se Huskeseddel:                                            |  |  |  |  |
|                                                                     | hjælpeforanstaltningen.                                               | H_08A_Tilknyt_sats_til_Hjælpeforanstaltning_s<br>ide921S   |  |  |  |  |
| Fejlmulighed                                                        | Hvis en sats ikke er gyldig i den                                     | Hold altid satserne opdateret. Det skal gøres              |  |  |  |  |
|                                                                     | periode som                                                           | mindst én gang om året når nyt takstcirkulære              |  |  |  |  |
|                                                                     | hjælpeforanstaltningen                                                | udkommer eller når satserne ændres af anden                |  |  |  |  |
|                                                                     | registreres pa personen, kan                                          | vej (private institutioner f.eks.)                         |  |  |  |  |
|                                                                     | økonomien ikke beregnes Altsa                                         | So Huskosoddol:                                            |  |  |  |  |
|                                                                     | af økonomien nå side 920D og                                          | H OSB Ret Afslut slet sats til hiælpeforanst               |  |  |  |  |
|                                                                     | side 928.                                                             | altning side921S                                           |  |  |  |  |
|                                                                     | Og satsen vises ikke på side                                          |                                                            |  |  |  |  |
|                                                                     | 921A hvis den er "udløbet".                                           |                                                            |  |  |  |  |
|                                                                     | Der kan være skrevet forkert                                          |                                                            |  |  |  |  |
|                                                                     | kontonummer ved                                                       |                                                            |  |  |  |  |
|                                                                     | hjælpeforanstaltningen.                                               |                                                            |  |  |  |  |
| Institutioner                                                       |                                                                       |                                                            |  |  |  |  |
| Institutioner                                                       | Der skal være oprettet                                                | ALT + Q →922                                               |  |  |  |  |
|                                                                     | institutioner på side 922                                             |                                                            |  |  |  |  |
| Fremsøg institutionen                                               | Søg institutionen frem og vælg                                        | Se Huskeseddel:                                            |  |  |  |  |
|                                                                     | fra listen.                                                           | H_03_Søg_Institution_side922                               |  |  |  |  |
| Opret institution                                                   | Hvis det er en ny institution så                                      | Se Huskeseddel:<br>H 09 Opret Ret slet Institution side922 |  |  |  |  |
|                                                                     | opret en ny fra side 922.                                             | ··                                                         |  |  |  |  |
|                                                                     | OBS: Kundenummeret skal være                                          |                                                            |  |  |  |  |
| oprettet side 240 først.                                            |                                                                       |                                                            |  |  |  |  |
|                                                                     | Der skal være tilknyttet gyldige satser til institutionen.            |                                                            |  |  |  |  |
| satser                                                              | Der skal være tilknyttet satser til                                   | H_10_Tilknyt_sats_til_Institution_side922S                 |  |  |  |  |
| Feilmulighed                                                        | Hvis en sats ikke er gyldig i den                                     | Hold altid satserne ondateret. Gøres mindst én             |  |  |  |  |
| rejinidiighed                                                       | periode som institutionen er                                          | gang om året når nyt takstcirkulære udkommer               |  |  |  |  |
|                                                                     | registreret på personen, kan                                          | eller når satserne ændres af anden vei.                    |  |  |  |  |
|                                                                     | økonomien ikke beregnes Altså                                         | Se Huskeseddel:                                            |  |  |  |  |
|                                                                     | man kan ikke lave en beregning                                        | H_10A_Ret_Afslut_slet_sats_til_Institution_side922         |  |  |  |  |
|                                                                     | af økonomien på side 920D og                                          | 5                                                          |  |  |  |  |
|                                                                     | side 928.                                                             |                                                            |  |  |  |  |
|                                                                     | Og satsen vises ikke på side                                          |                                                            |  |  |  |  |
|                                                                     |                                                                       |                                                            |  |  |  |  |
|                                                                     | Der Kan være skrevet forkert                                          |                                                            |  |  |  |  |
|                                                                     | Kontonummer ved institutionen.                                        |                                                            |  |  |  |  |

| Økonomisk over              | vågning                                     |                                             |  |  |  |
|-----------------------------|---------------------------------------------|---------------------------------------------|--|--|--|
| Beregning/genberegni        | Når en hjælpeforanstaltning er              |                                             |  |  |  |
| ng                          | registreret på en person med                | Startperiode 01-11-2016                     |  |  |  |
|                             | handicap er det vigtigt, at                 | Slutperiode 31-12-2016 Rediger              |  |  |  |
|                             | <i>beregne</i> økonomien ved                |                                             |  |  |  |
|                             | hjælpeforanstaltningen.                     | Foranstaltning                              |  |  |  |
|                             | Husk at udfylde felterne i                  | Satskategori Standard V                     |  |  |  |
|                             | Foranstaltning.                             | Hvor offe                                   |  |  |  |
|                             | Klik på knappen <b>Genberegn</b> .          |                                             |  |  |  |
|                             |                                             | hver 1 uge V                                |  |  |  |
|                             | OBS: Knappen <i>Genberegn</i> er en         |                                             |  |  |  |
|                             | regnemaskine der udregner det               | Beregning Kr. 1800,00 Genberegn             |  |  |  |
|                             | samlede beløb ud fra:                       |                                             |  |  |  |
|                             | <ul> <li>Periode (start og slut)</li> </ul> |                                             |  |  |  |
|                             | - Satskategori                              |                                             |  |  |  |
|                             | - Hvor ofte                                 |                                             |  |  |  |
|                             | - Hver                                      |                                             |  |  |  |
|                             | Satsen hentes fra den nyeste                |                                             |  |  |  |
|                             | sats, eller for den sats der er             |                                             |  |  |  |
|                             | gældende i den periode                      |                                             |  |  |  |
|                             | hiælneforanstaltningen er vdet              |                                             |  |  |  |
|                             | OBS:                                        | Se eksempler på hjælpeforanstaltniger med   |  |  |  |
|                             | Hvis der er tilknyttet en                   | heregning.                                  |  |  |  |
|                             | institution til                             | Se link nedenfor                            |  |  |  |
|                             | hiælneforanstaltningen så                   |                                             |  |  |  |
|                             | amider det tilsvarende, at satson           |                                             |  |  |  |
|                             | for institution on skol ymro gyldig         |                                             |  |  |  |
|                             |                                             |                                             |  |  |  |
|                             | I den periode nvor institutionen            |                                             |  |  |  |
|                             | – via njælpeforanstaltningen - er           |                                             |  |  |  |
|                             | tilknyttet personen.                        |                                             |  |  |  |
| Eksempler på hjæl           | peforanstaltninger med ber                  | egning:                                     |  |  |  |
| Se eksempler her samm       | ien med huskesedlerne:                      |                                             |  |  |  |
| http://support.kimik-it.gl/ | winfosupport/Undervisning/Undervisn         | ingsmaterialer/Social/Handicap/Default.aspx |  |  |  |
| Kontokontrol                |                                             |                                             |  |  |  |
| Konto på                    | På hver enkelt                              |                                             |  |  |  |
| hjælpeforanstaltning        | hjælpeforanstaltning registreres            | Voksne konto                                |  |  |  |
| (og institution)            | konto for:                                  | Konto-nr 4815XX3103                         |  |  |  |
|                             | - Voksne                                    |                                             |  |  |  |
|                             | - Børn                                      | Børn konto                                  |  |  |  |
|                             | Kan være samme konto, men                   | Konto nu (1815)(3101                        |  |  |  |
|                             | kan også være forskellig.                   | Конто-нг 4015/05101                         |  |  |  |
|                             | Det er den konto der                        |                                             |  |  |  |
|                             | sammenholdes med                            |                                             |  |  |  |
|                             | budgetkontoen og konto for                  |                                             |  |  |  |
|                             | bogført forbrug.                            |                                             |  |  |  |
|                             |                                             |                                             |  |  |  |
| Afledt konto                | På den konkrete                             |                                             |  |  |  |
|                             | hjælpeforanstaltning på                     |                                             |  |  |  |
|                             | personen side 920D, afledes det             |                                             |  |  |  |
|                             | korrekte kontonummer af:                    |                                             |  |  |  |

## Huskeseddel Forløb ved økonomi

|                                                                                                    | <ul> <li>Personens status side<br/>920A (Voksen/Børn og<br/>Unge)</li> <li>Sammenholdt med det<br/>kontonummer for den<br/>pågældende status, der<br/>er registreret på<br/>hjælpeforanstaltningen<br/>eller institutionen.</li> </ul> |
|----------------------------------------------------------------------------------------------------|----------------------------------------------------------------------------------------------------|
| Beregning Kr.<br>Hentet fra sta<br>side 920A<br>Ydelser Kr.                                                                                                    | us<br>Type Regnskabsår Kontonummer Budget Total Budget Samlet Total Forbrug Total<br>Voksne 17 4816004200 14.140.000,00 14.140.000,00 6.619.232,00                                                                                     |
| Udvalg<br>Foranstaltning<br>Satskategori<br>Hvor ofte<br>hver<br>Økonomi                                                                                                | Anvendt kontonummer hentes fra valget i Konto<br>(Standard) og vises i feltet Anvendt kontonr.<br>Er kun nødvendigt hvis det afledte kontonummer er<br>forkert.                                                                        |
| Voksne konto<br>Konto (Standard)<br>Afledt kontonr. for voksne<br>Anvendt kontonr. for voksn<br>Budget og forbrugs                                                      | 4816004200 Takstbetzing døgnir Nulstil Afledt kontonummer hentet fra<br>4816004200<br>4816004200<br>kontrol                                                                                                    |
| Beregning Kr.<br>Ydelser Kr.                                                                                                    | 1084050,00 GenberegnTypeRegnskabsårKontonummerBudget TotalBudget Samlet TotalForbrug TotalVoksne17481600420014.140.000,0014,140.000,006.619.232,00                                                                                     |
| Udvalg<br>Foranstaltning<br>Satskategori<br>Hvor ofte<br>hver<br>Økonomi<br>Voksne konto<br>Konto (Standard)<br>Afledt kontonr. for voksne<br>Anvendt kontonr. for voks | Det anvendte kontonummer er det der<br>bestemmer hvilken konto der skal hentes:<br>- Budget<br>- Budget Samlet (er incl. tillægsbevilling)<br>- Forbrug<br>4816004200<br>- Takstbetaling døgnir<br>Nulstil<br>4816004200               |
| Er der penge tilb<br>Side 920D                                                                                                    | age på kontoen?                                                                                                    |

| Beregning Kr.                                                                                                    | 1084050,00                                                                                                    | Genberegn                                                                                  |                                                                                                    |                                                                                                    |  |
|----------------------------------------------------------------------------------------------------|----------------------------------------------------------------------------------------------------|--------------------------------------------------------------------------------------------|----------------------------------------------------------------------------------------------------|----------------------------------------------------------------------------------------------------|--|
|                                                                                                    | Type Regnskab år                                                                                                    | Kontonummer                                                                                | <b>Budget Total</b>                                                                                                  | Budget Samlet Total Forbrug Total                                                                                                    |  |
| Ydelser Kr.                                                                                                    | Voksne 17                                                                                                    | 4816004200                                                                                 | 14.140.000,00                                                                                                    | 14.140.000,00 6.619.232,00                                                                                                    |  |
| Udvalg                                                                                                    |                                                                                                    |                                                                                            |                                                                                                    |                                                                                                    |  |
| Foranstaltning                                                                                                    |                                                                                                    |                                                                                            |                                                                                                    |                                                                                                    |  |
| Satskategori V                                                                                                    |                                                                                                    |                                                                                            | Er der penge nok tilbage til at dække<br>denne hjælpeforanstaltning?                                                 |                                                                                                    |  |
| Hvor ofte                                                                                                    |                                                                                                    |                                                                                            | Kan udgiften til hjælpeforanstaltningen<br>rummes inden for differencen mellem                                       |                                                                                                    |  |
| hver                                                                                                    | <b></b>                                                                                                    |                                                                                            | Budget Samlet                                                                                                    | Total og Forbrug Total                                                                                                    |  |
| – Økonomi<br>– Voksne konto                                                                                                    |                                                                                                    | L                                                                                          |                                                                                                    |                                                                                                    |  |
| Konto (Standard) 48                                                                                                    | 16004200 - Takstbetaling dø                                                                                                    | nir Nulstil                                                                                | ]                                                                                                    |                                                                                                    |  |
| Afledt kontonr. for voksne 48                                                                                                    | 004200                                                                                                    |                                                                                            |                                                                                                    |                                                                                                    |  |
| Anvendt kontonr. for voksne 48                                                                                                    | 16004200                                                                                                    |                                                                                            |                                                                                                    |                                                                                                    |  |
|                                                                                                    |                                                                                                    |                                                                                            |                                                                                                    |                                                                                                    |  |
| Side 9204                                                                                                    |                                                                                                    |                                                                                            |                                                                                                    |                                                                                                    |  |
| Side 920A Side                                                                                                    | 920A viser ligeledes                                                                                                    | en                                                                                         |                                                                                                    |                                                                                                    |  |
| over                                                                                                    | sigt over:                                                                                                    |                                                                                            |                                                                                                    |                                                                                                    |  |
|                                                                                                    | Beregning                                                                                                    | Beregning                                                                                  |                                                                                                    |                                                                                                    |  |
|                                                                                                    | Budget Total                                                                                                    |                                                                                            |                                                                                                    |                                                                                                    |  |
|                                                                                                    | - Forbrug lotal                                                                                                    |                                                                                            |                                                                                                    |                                                                                                    |  |
| Feilkilder Fork                                                                                                    | ert status på persone                                                                                                    | n på Sø                                                                                    | rg for at statu                                                                                                    | ıs på personen side 920A er                                                                                                    |  |
| side                                                                                                    | 20A.                                                                                                    |                                                                                            | korrekt og rettes når personen bliver 18 år.                                                                         |                                                                                                    |  |
|                                                                                                    |                                                                                                    |                                                                                            |                                                                                                    |                                                                                                    |  |
|                                                                                                    |                                                                                                    |                                                                                            |                                                                                                    |                                                                                                    |  |
| Hjælpeforanstaltning<br>Status Startperiode Slutperiode Hjælpefor<br>Aktiv 01-01-2017 31-12-2017 Besøgsrejs<br>Aktiv 01-01-2017 31-12-2017 Døgninstitu                                                                                                    | anstaltning<br>2 - klient - rejse-/ opholdsudgifter<br>ionsophold i Grønland - takstbetaling                                                                                                    | Årsag til Hjælpefo<br>2970 kr. pr døgn                                                     | ranstaltning Regnsl                                                                                                  | BeregningBudget TotalForbrug Total1730.000,00202.000,00161.447,77171.084.050,0014.140.000,006.619.232,00                                                                                                    |  |
| Hjælpeforanstaltning<br>Status Startperiode Slutperiode Hjælpefor<br>Aktiv 01-01-2017 31-12-2017 Besogsreis<br>Aktiv 01-01-2017 31-12-2017 Døgninstitu<br>Side 928 Kontrol og                                                                                                    | anstaltning<br>2 - klient - rejse-/ opholdsudgifter<br>ionsophold i Grønland - takstbetaling<br>udtræksider                                                                                                    | Årsag til Hjælpefo<br>2970 kr. pr døgn                                                     | ranstaltning Regusl                                                                                                  | Beregning         Budget Total         Forbrug Total           17         30.000,00         202.000,00         161.447,77           17         1.084.050,00         14.140.000,00         6.619.232,00                                                         |  |
| Hjælpeforanstaltning<br>Status Startperiode Slutperiode Hjælpefor<br>Aktiv 01-01-2017 31-12-2017 Besogsrejs<br>Aktiv 01-01-2017 31-12-2017 Døgninstitu<br>Side 928 Kontrol og<br>Side 928 Beregn                                                                                                    | anstaltning<br>2 - klient - rejse-/ opholdsudgifter<br>ionsophold i Grønland - takstbetaling<br>udtræksider                                                                                                    | Årsag til Hjælpefo<br>2970 kr. pr døgn                                                     | ranstaltning Regnsl                                                                                                  | Reregning         Budget Total         Forbrug Total           17         30.000,00         202.000,00         161.447,77           17         1.084.050,00         14.140.000,00         6.619.232,00                                                         |  |
| Hjælpeforanstaltning<br>Status Startperiode Slutperiode Hjælpefor<br>Aktiv 01-01-2017 31-12-2017 Besøgsreis<br>Aktiv 01-01-2017 31-12-2017 Døgninstitu<br>Side 928 Kontrol og<br>Side 928 Beregn<br>Side 928 Beregn Klik                                                                                                    | anstaltning<br>e - klient - rejse-/ opholdsudgifter<br>ionsophold i Grønland - takstbetaling<br>udtræksider<br>på knappen Beregn si                                                                                                    | Årsag til Hjælpefo<br>2970 kr. pr døgn<br>de                                               | ranstaltning Regnsl                                                                                                  | Beregning         Budget Total         Forbrug Total           17         30.000,00         202.000,00         161.447,77           17         1.084.050,00         14.140.000,00         6.619.232,00                                                         |  |
| Hjælpeforanstaltning<br>Status Startperiode Slutperiode Hjælpefor<br>Aktiv 01-01-2017 31-12-2017 Besogsreis<br>Aktiv 01-01-2017 31-12-2017 Døgninstitu<br>Side 928 Kontrol og<br>Side 928 Beregn<br>Side 928 Beregn<br>Klik<br>928.                                                                                                    | anstaltning<br>2 - klient - rejse-/ opholdsudgifter<br>ionsophold i Grønland - takstbetaling<br>udtræksider<br>på knappen Beregn si                                                                                                    | Årsag til Hjælpefo<br>2970 kr. pr døgn<br>de                                               | ranstaltning Regnsl                                                                                                  | Beregning         Budget Total         Forbrug Total           17         30.000,00         202.000,00         161.447,77           17         1.084.050,00         14.140.000,00         6.619.232,00                                                         |  |
| Hjælpeforanstaltning<br>Status Startperiode Slutperiode Hjælpefor<br>Aktiv 01-01-2017 31-12-2017 Besogsreis<br>Aktiv 01-01-2017 31-12-2017 Døgninstitu<br>Side 928 Kontrol og<br>Side 928 Beregn<br>Side 928 Beregn<br>Side 928 Beregn<br>Klik<br>928.<br>Side                                                                                                    | anstalfning<br>2 - klient - rejse-/ opholdsudgifter<br>ionsophold i Gronland - takstbetaling<br>udtræksider<br>på knappen Beregn si<br>928CA åbnes                                                                                                    | Arsag til Hjælpefo<br>2970 kr. pr døgn<br>de                                               | Tanstaltning Regnsl                                                                                                  | Beregning         Budget Total         Forbrug Total           17         30.000,00         202.000,00         161.447,77           17         1.084.050,00         14.140.000,00         6.619.232,00                                                         |  |
| Hjælpeforanstaltning<br>Status Startperiode Slutperiode Hjælpefor<br>Aktiv 01-01-2017 31-12-2017 Besogsreis<br>Aktiv 01-01-2017 31-12-2017 Døgninstitu<br>Side 928 Kontrol og<br>Side 928 Beregn<br>Side 928 Beregn<br>Klik<br>928.<br>Side                                                                                                    | anstaltning<br>= - klient - rejse-/ opholdsudgifter<br>ionsophold i Grønland - takstbetaling<br>udtræksider<br>på knappen Beregn si<br>928CA åbnes                                                                                                    | Årsag til Hjælpefo<br>2970 kr. pr døgn<br>de                                               | ranstaltning Regusl<br>Handicap:                                                                                     | Beregning         Budget Total         Forbrug Total           17         30.000,00         202.000,00         161.447,77           17         1.084.050,00         14.140.000,00         6.619.232,00                                                         |  |
| Hjælpeforanstaltning<br>Status Startperiode Slutperiode Hjælpefor<br>Aktiv 01-01-2017 31-12-2017 Besogsreis<br>Aktiv 01-01-2017 31-12-2017 Døgninstitu<br>Side 928 Kontrol og<br>Side 928 Beregn<br>Side 928 Beregn<br>Side 928 Seregn<br>Klik<br>928.<br>Side                                                                                                    | anstaltning<br><u>- klient - rejse-/ opholdsudgifter</u><br>ionsophold i Grønland - takstbetaling<br><b>udtræksider</b><br>på knappen Beregn si<br>928CA åbnes                                                                                                    | Arsag til Hjælpefo<br>2970 kr. pr døgn<br>de                                               | Tanstaltning Regnsl                                                                                                  | Beregning         Budget Total         Forbrug Total           17         30.000,00         202.000,00         161.447,77           17         1.084.050,00         14.140.000,00         6.619.232,00                                                         |  |
| Hjælpeforanstaltning<br>Status Startperiode Slutperiode Hjælpefor<br>Aktiv 01-01-2017 31-12-2017 Besogsreis<br>Aktiv 01-01-2017 31-12-2017 Døgninstitu<br>Side 928 Kontrol og<br>Side 928 Beregn<br>Side 928 Beregn<br>Side 928 Seregn<br>Klik<br>928.<br>Side                                                                                                    | anstalfning<br>- klient - rejse-/ opholdsudgifter<br>ionsophold i Grønland - takstbetaling<br>udtræksider<br>på knappen Beregn si<br>928CA åbnes                                                                                                    | de                                                                                         | Tanstaltning Regusl                                                                                                  | Beregning         Budget Total         Forbrug Total           17         30.000,00         202.000,00         161.447,77           17         1.084.050,00         14.140.000,00         6.619.232,00                                                         |  |
| Hjælpeforanstaltning<br>Status Startperiode Slutperiode Hjælpefor<br>Aktiv 01-01-2017 31-12-2017 Besogsreis<br>Aktiv 01-01-2017 31-12-2017 Døgninstitu<br>Side 928 Kontrol og<br>Side 928 Beregn<br>Side 928 Beregn<br>Klik<br>928.<br>Side                                                                                                    | anstaltning<br><u>2 - klient - rejse-/ opholdsudgifter</u><br>ionsophold i Gronland - takstbetaling<br><b>udtræksider</b><br>på knappen Beregn si<br>928CA åbnes<br>'de 928CA klikkes på                                                                                                    | de                                                                                         | ranstaltning Regnsl<br>Handicap:<br>Liste<br>Beregn                                                                  | Beregning         Budget Total         Forbrug Total           17         30.000,00         202.000,00         161.447,77           17         1.084.050,00         14.140.000,00         6.619.232,00                                                         |  |
| Hjælpeforanstaltning<br>Status Startperiode Sløtperiode Hjælpefor<br>Aktiv 01-01-2017 31-12-2017 Besogsreis<br>Aktiv 01-01-2017 31-12-2017 Døgninstitu<br>Side 928 Beregn<br>Side 928 Beregn<br>Side 928 Beregn<br>Klik<br>928.<br>Side<br>På s<br>knap                                                                                                    | anstalfning<br>2 - klient - rejse-/ opholdsudgifter<br>ionsophold i Gronland - takstbetaling<br>udtræksider<br>på knappen Beregn si<br>928CA åbnes<br>928CA klikkes på<br>open                                                                                                    | de                                                                                         | Tanstaltning Regnsl<br>Tandicap:<br>Liste<br>Beregn                                                                  | Beregning         Budget Total         Forbrug Total           17         30.000,00         202.000,00         161.447,77           17         1.084.050,00         14.140.000,00         6.619.232,00                                                         |  |
| Hjælpeforanstaltning<br>Status Startperiode Slutperiode Hjælpefor<br>Aktiv 01-01-2017 31-12-2017 Besogsreis<br>Aktiv 01-01-2017 31-12-2017 Døgninstitu<br>Side 928 Kontrol og<br>Side 928 Beregn<br>Side 928 Beregn<br>Klik<br>928.<br>Side<br>På s<br>knap<br>Fore                                                                                                    | anstaltning<br>2 - klient - rejse-/ opholdsudgifter<br>ionsophold i Gronland - takstbetaling<br>udtræksider<br>på knappen Beregn si<br>928CA åbnes<br>de 928CA klikkes på<br>open<br>tag beregning.                                                                                                    | de                                                                                         | Tanstaltning Regnsl<br>Regnsl<br>Handicap:<br>Liste<br>Beregn<br>Beregn                                              | Beregning         Budget Total         Forbrug Total           17         30.000,00         202.000,00         161.447,77           17         1.084.050,00         14.140.000,00         6.619.232,00                                                         |  |
| Hjælpeforanstaltning<br>Status Startperiode Sløtperiode Hjælpefor<br>Aktiv 01-01-2017 31-12-2017 Besogsreis<br>Aktiv 01-01-2017 31-12-2017 Dogninstitu<br>Side 928 Beregn<br>Side 928 Beregn<br>Side 928 Beregn<br>Klik<br>928.<br>Side<br>På si<br>knag<br>Fore                                                                                                    | anstaltning<br>2 - klient - rejse-/ opholdsudgifter<br>ionsophold i Gronland - takstbetaling<br>udtræksider<br>på knappen Beregn si<br>928CA åbnes<br>928CA åbnes<br>ide 928CA klikkes på<br>open<br>tag beregning.                                                                                                    | de                                                                                         | ranstaltning Regnsl<br>Tandicap:<br>Liste<br>Beregn<br>Beregn<br>Beregn                                              | Beregning         Budget Total         Forbrug Total           17         30.000,00         202.000,00         161.447,77           17         1.084.050,00         14.140.000,00         6.619.232,00                                                         |  |
| Hjælpeforanstaltning<br>Status Startperiode Slutperiode Hjælpefor<br>Aktiv 01-01-2017 31-12-2017 Besogsreis<br>Aktiv 01-01-2017 31-12-2017 Døgninstitu<br>Side 928 Beregn<br>Side 928 Beregn<br>Klik<br>928.<br>Side<br>På s<br>knap<br>Fore<br>Der<br>hele                                                                                                    | anstaltning<br>=-klient - rejse-/ opholdsudgifter<br>ionsophold i Gronland - takstbetaling<br>udtræksider<br>på knappen Beregn si<br>928CA åbnes<br>de 928CA klikkes på<br>open<br>tag beregning.<br>foretage en genbereg<br>Handicap, så der kan                                                                           | Arsag til Hjælpefo<br>2970 kr. pr døgn<br>de<br>laves                                      | Tanstaltning Regnsl<br>Tandicap:<br>Liste<br>Beregn<br>Beregn<br>Beregn<br>Foretag ber                               | Beregning       Budget Total       Forbrug Total         17       30.000,00       202.000,00       161.447,77         17       1.084.050,00       14.140.000,00       6.619.232,00         Beregn         Beregn         Fortsæt                               |  |
| Hjælpeforanstaltning<br>Status Startperiode Slutperiode Hjælpefor<br>Aktiv 01-01-2017 31-12-2017 Dogministru<br>Side 928 Kontrol og<br>Side 928 Beregn<br>Side 928 Beregn<br>Klik<br>928.<br>Side<br>På si<br>knap<br>Fore<br>Der<br>hele<br>en o                                                                                                    | anstaltning<br>2 - klient - rejse-/ opholdsudgifter<br>ionsophold i Gronland - takstbetaling<br><b>udtræksider</b><br>på knappen Beregn si<br>928CA åbnes<br>928CA åbnes<br>de 928CA klikkes på<br>open<br>tag beregning.<br>foretage en genbereg<br>Handicap, så der kan<br>pdateret opsummeri                             | de<br>ining i<br>laves<br>ng af                                                            | ranstaltning Regnsl<br>Handicap:<br>Liste<br>Beregn<br>Beregn<br>Foretag ber                                         | Beregning         Budget Total         Forbrug Total           17         30.000,00         202.000,00         161.447,77           17         1.084.050,00         14.140.000,00         6.619.232,00                                                         |  |
| Hjælpeforanstaltning<br>Status Startperiode Slutperiode Hjælpefor<br>Aktiv 01-01-2017 31-12-2017 Besogsreis<br>Aktiv 01-01-2017 31-12-2017 Døgninstitu<br>Side 928 Beregn<br>Side 928 Beregn<br>Klik<br>928.<br>Side<br>På si<br>knap<br>Fore<br>Der<br>hele<br>en o<br>Beref                                                                                                    | anstaltning<br>=-klient - rejse-/ opholdsudgifter<br>ionsophold i Gronland - takstbetaling<br>udtræksider<br>på knappen Beregn si<br>928CA åbnes<br>928CA åbnes<br>de 928CA klikkes på<br>open<br>tag beregning.<br>foretage en genbereg<br>Handicap, så der kan<br>pdateret opsummering<br>egninger, Budget og F           | Arsag til Hjælpefo<br>2970 kr. pr døgn<br>de<br>de<br>gning i<br>laves<br>ng af<br>orbrug. | ranstaltuing Regusl<br>Tandicap:<br>Liste<br>Beregn<br>Beregn<br>Foretag ber                                         | Beregning       Budget Total       Forbrug Total         17       30.000,00       202.000,00       161.447,77         17       1.084.050,00       14.140.000,00       6.619.232,00         Beregn         Beregn         Fortsæt                               |  |
| Hjælpeforanstaltning       Hjælpefor         Status       Startperiode       Slutperiode       Hjælpefor         Aktiv       01-01-2017       31-12-2017       Besogsreis         Aktiv       01-01-2017       31-12-2017       Dogminstitu         Side       928       Beregn       Klik         Side       928       Beregn       Klik         Side       928       Beregn       Klik         928.       Side       På sik       Side         Side       -       -       -         Side       -       -       -         Side       928       Beregn       Klik         928.       -       -       -         Side       -       -       -         Side       -       -       -         Side       -       -       -         Beregn       -       -       -         Beregn       -       -       -         Beregn       -       -       -         Beregn       -       -       -         Beregn       -       -       -         Beregn       -       -       - | anstaltning<br>2 - klient - rejse-/ opholdsudgifter<br>ionsophold i Gronland - takstbetaling<br><b>udtræksider</b><br>på knappen Beregn si<br>928CA åbnes<br>928CA åbnes<br>de 928CA klikkes på<br>open<br>tag beregning.<br>foretage en genbereg<br>Handicap, så der kan<br>pdateret opsummering<br>ingninger, Budget og F | de<br>ining i<br>laves<br>ng af<br>orbrug.                                                 | ranstaltning Regnsl<br>Tandicap:<br>Liste<br>Beregn<br>Beregn<br>Beregn<br>Foretag ber<br>huskeseddel<br>20 Beregn s | Eabsar       Beregning       Budget Total       Forbrug Total         17       30.000,00       202.000,00       161.447,77         17       1.084.050,00       14.140.000,00       6.619.232,00         Beregn         Beregn         Fortsæt         ide928CA |  |

| Side 928E Udtræk til regneark |                                                             |                                                                                                    |  |  |  |  |
|-------------------------------|-------------------------------------------------------------|----------------------------------------------------------------------------------------------------|--|--|--|--|
| Side 928E Beregnet            | Klik på knappen Udtræk på side                              |                                                                                                    |  |  |  |  |
| forbrug                       | 928.<br>Side 0205 <sup>th</sup> hann                        | Udtræk                                                                                                    |  |  |  |  |
|                               | Side 928E abres.                                            |                                                                                                    |  |  |  |  |
| Valgmuligheder                | Vælg Hiælpeforanstaltninger.                                | Pognoark                                                                                                    |  |  |  |  |
|                               | Vælg periode og år.                                         | Regneark                                                                                                    |  |  |  |  |
|                               | Klik Udfør for at igangsætte                                | Dan regneark                                                                                                    |  |  |  |  |
|                               | søgningen.                                                  | Vælg år 2017 ∨                                                                                                  |  |  |  |  |
|                               |                                                             | Fra måned 1 🗸                                                                                                   |  |  |  |  |
|                               |                                                             | Til måned 12 🗸                                                                                                  |  |  |  |  |
|                               |                                                             | Recognet forbrug pr                                                                                             |  |  |  |  |
|                               |                                                             | Beregnet forbrug pr. • Hjælpeforanstaltninger                                                                   |  |  |  |  |
|                               |                                                             |                                                                                                    |  |  |  |  |
|                               |                                                             | Udfør Excel (Excel)                                                                                             |  |  |  |  |
|                               |                                                             |                                                                                                    |  |  |  |  |
|                               |                                                             | Se huskeseddel:                                                                                                 |  |  |  |  |
|                               |                                                             | H_18_Udtræk_hjælpeforanstaltning_side928E                                                                       |  |  |  |  |
| Lidtræk nå side 928F af       | forbrug nå de enkelte hiælneforans                          | taltninger Vist nr. nerson                                                                                      |  |  |  |  |
|                               | forbrug på de enkelte fijælperorans                         |                                                                                                    |  |  |  |  |
|                               |                                                             | Personality of the second second second second second second second second second second second second second s |  |  |  |  |
|                               | Aflastning                                                  | (med Aflastning (med Beskyttet ekstra årlig                                                                     |  |  |  |  |
| CPR Navn Alder C              | Område Hjemby/bygde Opholdsby/bygde vederla<br>Aflastningsf | g)<br>amilier<br>Private<br>dideling<br>poenned -<br>Beskæftigelsesvederlag<br>børn - klient -<br>0             |  |  |  |  |
|                               |                                                             | aøgninstitutioner af opnoid rejse-/<br>opholdsudgifter                                                          |  |  |  |  |
| 58 Socia<br>- Na              | alforvaltning<br>rsaq Narsaq Narsaq                         |                                                                                                    |  |  |  |  |
| 41 Socia                      | alforvaltning<br>quotoq Qaqortoq Qaqortoq                   | 0,00                                                                                                    |  |  |  |  |
| 43 Hand                       | dicap - Nanortalik Nanortalik                               | 11.700,00                                                                                                    |  |  |  |  |
| Nano                          | ortalik                                                     |                                                                                                    |  |  |  |  |
| Valgmulighed                  | Vælg Institutioner                                          |                                                                                                    |  |  |  |  |
|                               | Vælg periode og år.                                         | Regneark                                                                                                    |  |  |  |  |
|                               | Klik Udfør for at igangsætte                                | -                                                                                                    |  |  |  |  |
|                               | søgningen.                                                  | Dan regneark                                                                                                    |  |  |  |  |
|                               |                                                             | Vælg år 2017 🗸                                                                                                  |  |  |  |  |
|                               |                                                             | Fra måned 1 🗸                                                                                                   |  |  |  |  |
|                               |                                                             | Til måned                                                                                                    |  |  |  |  |
|                               |                                                             | Beregnet forbrug pr                                                                                             |  |  |  |  |
|                               |                                                             | Hjælpeforanstaltninger                                                                                          |  |  |  |  |
|                               |                                                             | • Institutioner                                                                                                 |  |  |  |  |
|                               |                                                             | Udfør Excel (Excel)                                                                                             |  |  |  |  |
|                               |                                                             | Se huskeseddel:                                                                                                 |  |  |  |  |
|                               |                                                             | H_18A_Udtræk_institution_side928E                                                                               |  |  |  |  |
|                               |                                                             |                                                                                                    |  |  |  |  |
|                               |                                                             |                                                                                                    |  |  |  |  |
|                               |                                                             |                                                                                                    |  |  |  |  |
|                               |                                                             |                                                                                                    |  |  |  |  |

| Udtræk på side 928E af forbrug på de enkelte institutioner. Vist pr. person pr. institution.                                                                                                    |                                                                                                    |                                                                                                    |                                                                             |                                                                                                    |                                                                                                    |                                                                                                    |                                                                                                    |
|----------------------------------------------------------------------------------------------------|----------------------------------------------------------------------------------------------------|----------------------------------------------------------------------------------------------------|-----------------------------------------------------------------------------|----------------------------------------------------------------------------------------------------|----------------------------------------------------------------------------------------------------|----------------------------------------------------------------------------------------------------|----------------------------------------------------------------------------------------------------|
| CPR                                                                                                    | Navn                                                                                                    | Alder                                                                                                    | Område                                                                      | Hjemby/bygde                                                                                                    | Opholdsby/bygde                                                                                                    | 0000020531 -<br>Kommune<br>Kujalleq<br>Alderdomshjem                                                                                                    | 0007000185 -<br>Meeqqat<br>Angerlarsimaffiat<br>Ivaaraq                                                                                                    |
|                                                                                                    |                                                                                                    | 58                                                                                                    | Socialforvaltning<br>- Narsaq                                               | Narsaq                                                                                                    | Narsaq                                                                                                    |                                                                                                    |                                                                                                    |
|                                                                                                    |                                                                                                    | 41                                                                                                    | Socialforvaltning<br>- Qaqortoq                                             | Qaqortoq                                                                                                    | Qaqortoq                                                                                                    | 334.705,00                                                                                                    |                                                                                                    |
| Overfør ti                                                                                                    | l Excel                                                                                                  |                                                                                                    |                                                                             |                                                                                                    |                                                                                                    |                                                                                                    |                                                                                                    |
| Gennemfør s                                                                                                    | søgningen                                                                                                | ingen Når søgningen er gennemført på<br>side 928E bliver Excel knappen<br>aktiv. Søgeresultatet kan<br>derefter overføres til Excel og<br>data kan viderebearbeides. |                                                                             |                                                                                                    | əl)                                                                                                    |                                                                                                    |                                                                                                    |
| Side 928N                                                                                                    | 1 Økonor                                                                                                 | nisk c                                                                                                    | versigt                                                                     | -                                                                                                    |                                                                                                    |                                                                                                    |                                                                                                    |
| Side 928M Ø<br>oversigt                                                                                                    | ý<br>konomisk                                                                                            | Klik p<br>side 9<br>Side 9                                                                                                    | å knappen Øko<br>928.<br>928M åbnes.                                        | onomi på                                                                                                    | Økonomi                                                                                                    |                                                                                                    |                                                                                                    |
| Side 928M                                                                                                    |                                                                                                    | Økon<br>Vælg<br>Klik U<br>søgni                                                                                                    | omi-regneark<br>periode og år.<br>dfør for at igai<br>ngen.                 | ngsætte                                                                                                    | Økonomi-<br>Dan regnear<br>Vælg år<br>Fra måned<br>Til måned<br>Udfør<br>Se huskesedder<br>H_19_Oekonor                                                                                                    | Regneark                                                                                                    | H)                                                                                                    |
| Der vises et udtræk af samtlige de hjælpeforanstaltninger og institutionsanbringelser der er aktive i den valgte periode. Udtrækket vises med en række pr. hjælpeforanstaltninger/institution . Kan dermed vise flere rækker pr. person. |                                                                                                    |                                                                                                    |                                                                             |                                                                                                    |                                                                                                    |                                                                                                    |                                                                                                    |
| Statespeinkan regat<br>Beskærfigsfessverde<br>Tådeling af ophold j<br>Beskærfigelssesvede<br>Stattesperson i egen<br>Degninstitutionsoph                                                                                                 | obog<br>rlag<br>så seldreinstitution og lignende - t<br>rlag<br>bolig<br>cold i Grønland - takstbetaling | akstbetaling                                                                                                    | 0000020531 - Kommune Kujal<br>Alderdomshjen<br>0009001011 - Gertrud Rask Mi | Voken         01-01-2017           Voken         01-01-2017           Voken         01-01-2017           Voken         01-01-2017           Voken         01-01-2017           Moken         01-01-2017           ugge         01-01-2017 | 11-12-2017 48503301 4803004201<br>11-12-2017 48503310<br>11-12-2017 334.705,00 4800004201<br>11-12-2017 11.700,00 4802001611<br>(4817)<br>11-12-2017 4815023100<br>4815023100<br>4815023100<br>4815023100<br>4815023100<br>4815023100 | 5 Johnnigen innehot Solite Vokale ()<br>[Hisphepmidler Vokale ()<br>1 Takstbertaling Alderdomshijem ()<br>0 Beskæftigelsesvederlag Nan. – Art 4817<br>0 Hjønpemidler voksen - art 4821 (4821)<br>0 Takstbertaling doginist oph. i Gronland - ar | 0,00         202,000,0         161,447,77           0,00         0,00         0,00         0,00           121,000,00         121,000,00         70,950,45         202,000,00         161,447,77           *         14,140,000,00         14,140,000,00         6,619,232,00         6,619,232,00 |
| Overfør ti                                                                                                    | Overfør til Excel                                                                                        |                                                                                                    |                                                                             |                                                                                                    |                                                                                                    |                                                                                                    |                                                                                                    |
| Gennemførs                                                                                                    | søgningen                                                                                                | Når søgningen er gennemført på<br>side 928M bliver Excel knappen<br>aktiv. Søgeresultatet kan<br>derefter overføres til Excel og<br>data kan viderebearbejdes.       |                                                                             |                                                                                                    |                                                                                                    | <b>7 *m</b>                                                                                                    |                                                                                                    |
| Version 2.0                                                                                                    |                                                                                                    | Dato:                                                                                                    | 15.06.2017/N                                                                | IBL                                                                                                    |                                                                                                    |                                                                                                    | <u><u></u></u>                                                                                                    |